## Thinderbird の設定変更方法

Thinderbird (サンダーバード) を起動します。

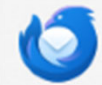

Thunderbird

今回変更するメールアドレスを選択し、右上の「アカウント設定」をクリックします。

|                       | kitā. [ETM.] + K. Q. Ξ - □ X.                                                     |  |  |  |  |
|-----------------------|-----------------------------------------------------------------------------------|--|--|--|--|
| ▲ ◆ + メッセージ作成 …       | Mainfo@webporte.jp () アカウント設定                                                     |  |  |  |  |
| m v m aaaa@xxxxxx.com |                                                                                   |  |  |  |  |
| ② 前 ごみ箱               | 図 メッセージを読む                                                                        |  |  |  |  |
| aaaa@xxxxx.com        | <ul> <li>         アカウント設定 ×     </li> </ul>                                       |  |  |  |  |
|                       | aaaa@xxxxx.com                                                                    |  |  |  |  |
| ∼ 🛯 aaaa@xxxxxx.com   |                                                                                   |  |  |  |  |
| サーバー設定                | 既定の差出人情報<br>このアカウントで使用する呼完の差出人情報を設定してください、これはメッセージの差出人が難であるかを考すために使用されます。         |  |  |  |  |
| 送信控えと特別なフォルダー         |                                                                                   |  |  |  |  |
| 編集とアドレス入力             |                                                                                   |  |  |  |  |
| エネノール                 |                                                                                   |  |  |  |  |
| エンドツーエンド暗号化           | 返信先 (Reply-to):(S) 受信者からの返信を受け取るアドレス                                              |  |  |  |  |
| 開封確認                  | 組織 (Organization):(O)                                                             |  |  |  |  |
| > 🗈 ローカルフォルダー         | 署名編集:(X) □ HTML 形式で記述する (例: <b>太字 </b> 、改行は<br>)(L)                               |  |  |  |  |
| 迷惑メール                 |                                                                                   |  |  |  |  |
| ティスク領域                |                                                                                   |  |  |  |  |
|                       | 下のほうへスクロールし、                                                                      |  |  |  |  |
|                       | □ ファイルから署名を挿入する (テキストまたは HTML、画像ファイル)①: 「STMPサーバーを編集」ボタンを                         |  |  |  |  |
|                       | クリックします。                                                                          |  |  |  |  |
|                       | □ メッセージに vCard を添付する(V) ard を編集…(D)                                               |  |  |  |  |
| アカウント操作(A) ~          | <ul> <li>送信ヘッダーが一致する場合はこの差出人から返信する(D): list@example.com, *@example.com</li> </ul> |  |  |  |  |
|                       | 2 = 2                                                                             |  |  |  |  |
| ① Thunderbird の設定     | 法信 (SWIP) ジーハー(U) add1234 - mail.support.ne.jp (成在) く SWIP ジーハーを編集…(P)            |  |  |  |  |
| 静 アドオンとテーマ            | 差出、 <mark>「</mark> 報を管理…(M)                                                       |  |  |  |  |
|                       |                                                                                   |  |  |  |  |
|                       | (Y) info@webporte.jp                                                              |  |  |  |  |
| ļ                     | /アドレス:(E) 送信 (SMTP) サーバー                                                          |  |  |  |  |
|                       | # (Reply_to)(S)                                                                   |  |  |  |  |
|                       | 設定<br>(2)                                                                         |  |  |  |  |
|                       | <sup>(Organization):</sup><br><sup>説明:(D)</sup> サーバー名を「mx.support.ne.jp」に変更       |  |  |  |  |
| 1                     | 編集:(X) サーバー名:(S) mx.support.ne.jp                                                 |  |  |  |  |
|                       | <sup>ポート番号:(P)</sup> 465  → <sup>既定値:465</sup> ポート番号なども違ってる場合は                    |  |  |  |  |
|                       | の一日子などの建立である」<br>たたいにの語 修正してください。                                                 |  |  |  |  |
|                       |                                                                                   |  |  |  |  |
|                       | アイルから署名を打<br>ながのいた設(IV) SSL/TLS<br>接続の保護:SSL/TLS                                  |  |  |  |  |
|                       | 認証方式(1) 通常のパスワード認証 / 認証方式:通常のパスワード認証                                              |  |  |  |  |
|                       | ユーザー名:(M) info                                                                    |  |  |  |  |
| ſ                     | ッセージに vCard を編集                                                                   |  |  |  |  |
| 2                     | 大信ヘッダーが一致する場合はこの差出人から返信する(P)・listのavample.com toovample.com                       |  |  |  |  |
|                       | (SMTP) サーバー:(U) info9301 - mail.support.nei, www.                                 |  |  |  |  |

## 左メニューの「サーバー設定」をクリックすると、以下の画面になります。

| ⊠ info@webporte.jp               | アカウント設定     ×                                                                                                    |                   | サーバー名を変更すると、再起動や<br>パスワード入力を求められる場合が                |  |  |
|----------------------------------|----------------------------------------------------------------------------------------------------|-------------------|-----------------------------------------------------|--|--|
| ✓ № info@webporte.jp ☆<br>サーバー設定 | サーバー設定<br>サーバーの種類: POP メールサーバ                                                                                                    | 名を変更<br>ort.ne.jp | ありますので、指示に従ってください。                                  |  |  |
| 送信控えと特別なフォルダー                    | サーバー名:(S) mx.support.ne.jp                                                                                                    |                   | ポート:(P 995 🔷 既定値: 995                               |  |  |
| 編集とアトレス入力<br>迷惑メール               | ユーザー名:(N) info                                                                                                    |                   | ▲+ 1 ポートが「005」 ぶたい埋み                                |  |  |
| ディスク領域<br>エンドツーエンド暗号化            | セキュリティ設定                                                                                                    |                   | ★もしホートが「995」でない場合<br>は、変更する。                        |  |  |
| 開封確認                             | 接続の保護:(U) SSL/TLS 〜                                                                                                    |                   |                                                     |  |  |
| ◇ 🛅 ローカルフォルダー                    | 認証方式:(I) 通常のパスワード認証 >                                                                                                    | もし遅っ<br>接続の保      | ていたら、ト記に <b>役</b> 更する。<br>謹: <mark>SSI /TI S</mark> |  |  |
| 迷惑メール<br>ディスク領域                  | サーバー設定                                                                                                    | 認証方式:通常のパスワード     |                                                     |  |  |
| 🚱 送信 (SMTP) サーバー                 | ✓ 新着メッセージがないか起動時に確認する(C)                                                                                                    |                   |                                                     |  |  |
| ✓ 新着メッセージがないか(Y) 10 - 分ごとに確認する   |                                                                                                    |                   |                                                     |  |  |
|                                  | ✓ 新着メッセージを自動的にダウンロードする(M)                                                                                                    |                   |                                                     |  |  |
|                                  | へッダーのみ取得する(E)                                                                                                    |                   |                                                     |  |  |
| アカウント操作(A) >                     | <ul> <li>✓ ダウンロード後もサーバーにメッセージを残す(G)</li> <li>✓ ダウンロードしてから(Q) 14 ○ 日以上経過したメッセージは削除する(D)</li> <li>ゲェックする。</li> <li>(日数は任意でOK)</li> </ul> |                   |                                                     |  |  |
| .,                               |                                                                                                    |                   |                                                     |  |  |
| Thunderbird の設定                  |                                                                                                    |                   |                                                     |  |  |

ここの画面は保存ボタンなどはないですので、以上です。

サーバー名を変更すると、Thunderbirdの再起動やメールアカウントのパスワードの入力 を求められる場合がありますので、表示された指示に従って操作してください。

もし不明点やうまくいかない点がございましたら、画面のスクリーンショットをとって、 サポートセンターにお問い合わせいただけるとスムーズです。